Tietoturvan parantamiseksi kaikille Savonian kampustunnusta käyttäville opiskelijoille otetaan käyttöön MFA (Multi-factor authentication) 8.11.2022. Tämän jälkeen Savonian palveluihin kirjautumisen yhteydessä on tunnistauduttava älypuhelinsovelluksella tai tekstiviestillä.

Monivaiheinen tunnistautuminen ei koske opiskelijoita, jotka käyttävät HAKA-kirjautumista tai jotka opiskelevat pelkästään OpenEdussa ja kirjautuvat Google- tai Microsoft-tunnuksillaan.

Suosittelemme käyttämään ensisijaisesti Microsoft Authenticator -sovellusta, jonka saat ladattua älylaitteellesi Playkaupasta tai App Storesta.

# Multi-Factor Authentication (MFA)

järjestelmäsuunnittelija

Salla Miettinen

- Yleistä MFAsta
- Microsoft Authenticatorin käyttöönotto
- Microsoft Authenticatorin käyttö
- Tekstiviestitodennuksen käyttöönotto
- Tekstiviestitodennuksen käyttö

# Yleistä MFAsta

- MFA (Multi-Factor Authentication) tarkoittaa monivaiheista tunnistautumista.
- MFAn tarkoituksena on tietoturvan lisääminen tavalla, jolla varmistetaan, että käyttäjätunnus, salasana ja puhelimen autentikointi tulevat yhdeltä ja samalta henkilöltä.
- Käyttäjätunnus ja salasana voivat joutua vääriin käsiin, joten henkilön tunnistamiseen voidaan ottaa noiden lisäksi vielä lisätunnistautuminen.
- Käytännössä MFA toimii siis niin, että tietokoneeseen, sivustoon, ohjelmaan tai palveluun kirjauduttaessa vaaditaan vähintään 2 eri todentamismenetelmää.
- Todentamisella pyritään siis varmistamaan, että tietokonetta, sivustoa, ohjelmaa tai palvelua käyttää varmasti henkilö, jolla on oikeudet käyttöön.
- Jos et ole itse kirjautumassa palveluun, jossa on MFA eli monivaiheinen tunnistautuminen käytössä ja Authenticator-sovellus ilmoittaa hyväksymistä puhelimessasi, niin älä hyväksy sitä, sillä silloin todennäköisesti joku muu yrittää kirjautua tunnuksellasi.
- Savoniassa MFA toteutetaan puhelimitse Microsoftin **Authenticator**-appin avulla.
- Microsoft Authenticator-appin voit asentaa useampaan laitteeseen
- MFA otetaan käyttöön ohjelmakohtaisesti.
- Savoniassa opiskelijoilla MFA on käytössä Citrixissä ja Desktopissa. Moodlessakin voidaan tunnistusta kysyä joissakin tapauksissa.
- Alla on kerrottu, kuinka otat itselläsi Microsoft Authenticator -appin käyttöösi ja kuinka sitä käytät.

• Jos käytössäsi ei ole älykännykkää, johon voit ladata Authenticator-sovelluksen, onnistuu todentaminen tekstiviestitse. Tähänkin ohjeet alla.

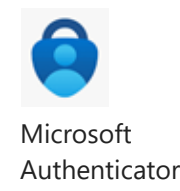

# Microsoft Authenticatorin käyttöönotto

- Lataa Microsoft Authenticator -sovellus puhelimesi sovelluskaupasta
- Mene tietokoneen selaimella My Sign-Ins -osoitteeseen (linkki tämän sivun lopussa) ja kirjaudu sisään käyttäen Savonian sähköpostiosoitetta ja salasanaa Valitse Lisää menetelmä
- Valitse Authenticator-sovellus
- Avaa puhelimessa Authenticator-sovellus
- Valitse Lisää koulu- tai työtili
- Valitse Skannaa QR-koodi
- Salli kameran käyttö ja ilmoitukset
- Skannaa tietokoneen selaimessa näkyvä QR-koodi puhelimesi Authenticator-
- sovelluksella

#### Microsoft Authenticator

 $\times$ 

#### Skannaa QR-koodi

Skannaa QR-koodi Microsoft Authenticator -sovelluksen avulla. Tämä yhdistää Microsoft Authenticator sovelluksen tiliisi.

Kun olet skannannut QR-koodin, valitse Seuraava

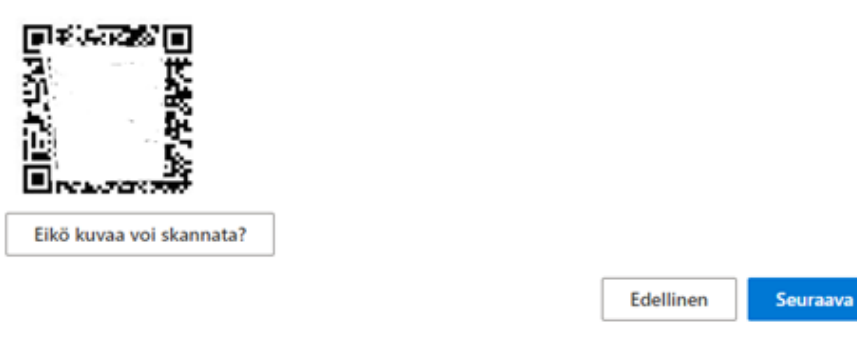

Skannaa QR-koodi yhdistääksesi Authenticatorin tiliisi

• Paina tietokoneen selaimessa **Seuraava** ja hyväksy sisäänkirjautuminen puhelimen

Authenticator-sovelluksella, kun se sitä kysyy

- Paina tietokoneen selaimessa vielä Seuraava
- Käyttöönotto on valmis, kun selaimen yläreunaan tulee vihreä ilmoitus ja Microsoft Authenticator löytyy *Lisää menetelmä* -otsikon alta

| 🤪 SAVONIA                                                                               | Omat sisäänkirjautumiseni 🗠                                                                                                    | ? 🖲                                                                                                    |
|-----------------------------------------------------------------------------------------|----------------------------------------------------------------------------------------------------|----------------------------------------------------------------------------------------------------|
| SAVONIA     Neiskatsaus     Pr Turvatieto     Organisaatiot     Laitteet     Tietosuoja | Omat sisäänkirjautumiseni V<br>Turvatieto<br>Nämä ovat menetelmät, jolla kirjaudut sisään tilisi tai noltaat salasanasi.<br>Aosta oletusarvon mukainen sisäänkirjautumismenetelmä<br>+ Lisää menetelmä<br>@ Microsoft Authenticator | 2 8 Microsoft Authenticutor -sovehuksen x rekateröhrti omistul     Fil, 30 Apr 2021 06 46 06 GMT  Pointa |
|                                                                                         | Kadottio laitteel? Kojaodo ulos kalkkala<br>13. Nyt sinulla on käytössäsi<br>Microsoft Authenticator<br>tunnistautumisesi yhteydessä                                                                                                | ă.                                                                                                    |

Microsoft Authenticator otettu käyttöön

## Microsoft Authenticatorin käyttö

- Kun jatkossa saat tietokoneellasi tai mobiililaitteellasi *Hyväksy* sisäänkirjautumispyyntö -ilmoituksen
- Jos haluat, että tunnistuskysymys kysytään harvemmin, napsauta väkänen kohtaan Älä kysy uudelleen 60 päivään

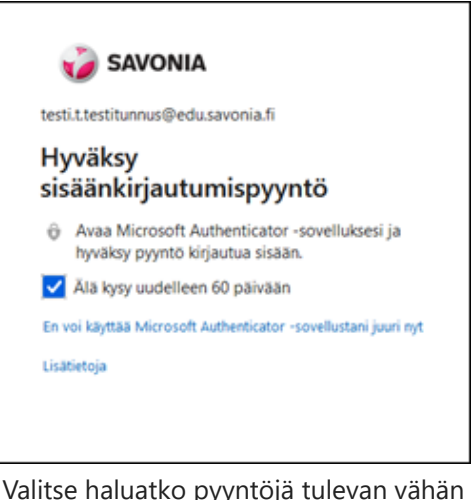

Valitse haluatko pyyntöjä tulevan vähän harvemmin

• Avaa puhelimestasi Microsoft Authenticator -sovellus ja valitse Hyväksy

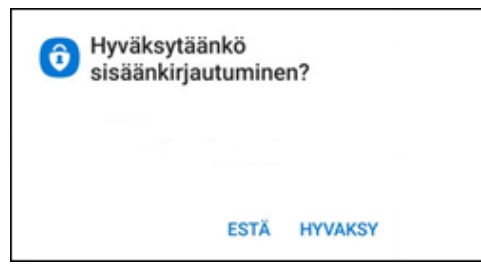

Hyväksy sisäänkirjaus puhelimessasi

• Syötä puhelimen näytönlukituskoodi tai sormenjälki

### Tekstiviestitodennuksen käyttöönotto

• Mene tietokoneen selaimella **My Sign-Ins** -osoitteeseen (linkki tämän sivun lopussa) ja kirjaudu sisään käyttäen Savonian sähköpostiosoitetta ja salasanaa

| Lisää menetelmä                 |         | ×      |
|---------------------------------|---------|--------|
| Minkä menetelmän haluat lisätä? |         |        |
| Puhelin                         |         | $\sim$ |
|                                 | Peruuta | Lisää  |

Lisää todennusmenetelmäksi Puhelin

- Valitse Lisää menetelmä -kohdasta Puhelin
- Napsauta Lisää

| Puhelin                                                                                                    | × |
|----------------------------------------------------------------------------------------------------|---|
| Voit todistaa, kuka olet, lähettämällä koodin tekstiviestitse<br>puhelimeesi.                                                |   |
| Mitä puhelinnumeroa haluat käyttää?                                                                                          |   |
| Suomi (+358)                                                                                                    |   |
| <ul> <li>Lähetä minulle koodi tekstiviestinä</li> </ul>                                                                      |   |
| Tähän saattaa liittyä viesti- ja datamaksuja. Valitsemalla Seuraava<br>hyväksyt Palveluehdot ja Tietosuoja- ja evästetiedot. |   |
| Peruuta Seuraav                                                                                                    | a |

Anna puhelinnumerosi, johon todennus lähetetään

- Valitse listalta maakoodiksi **Suomi** ja kirjoita puhelinnumerosi ilman ensimmäistä nollaa.
- Napsauta Seuraava.

| Puhelin                                                                                   | $\times$ |
|-------------------------------------------------------------------------------------------|----------|
| Lähetimme juuri kuusinumeroisen koodin numeroon +358<br>447856659. Anna alla oleva koodi. |          |
| 185073                                                                                    |          |
| Lähetä koodi uudelleen                                                                    |          |
| Edellinen                                                                                 | а        |

Saat puhelimeesi vahvistuskoodin

- Järjestelmä lähettää tekstiviestin puhelimeesi.
- Syötä koodi tietokoneelle ja napsauta Seuraava.

| Puhelin                                                          | $\times$ |
|------------------------------------------------------------------|----------|
| 🗸 Tekstiviesti vahvistettiin. Puhelimesi rekisteröinti onnistui. |          |
| Valn                                                             | nis      |
|                                                                  |          |

Lopuksi kerrotaan onnistuiko rekisteröinti

• Vahvista puhelimesi rekisteröinti napsauttamalla Valmis.

| → C   mysignins.            | microsoft.com/security-info |                                    |                        |                        |                      |        |   |
|-----------------------------|-----------------------------|------------------------------------|------------------------|------------------------|----------------------|--------|---|
| Apps 🖸 GLPI - Standard int. | 🚯 Laitehankinnat 🔗 RD We    | o Access 🛛 🤪 Home Page - Sav       | on 🛕 Microsoft Azure   | 🔗 Fujitsu Technical Su | 🛕 Authentication met |        |   |
| 🤪 SAVONIA                   | Omat sisäänkirjautumise     | ni                                 |                        |                        |                      |        |   |
| Yleiskatsaus                | Turvatieto                  |                                    |                        |                        |                      |        |   |
| Turvatieto                  | Nāmā ovat menetelmāt, joi   | la kirjaudut sisään tiliisi tai no | illaat salasanasi.     |                        |                      |        |   |
| Organisaatiot               | Oletusarvon mukainen si:    | äänkirjautumismenetelmä:           | Microsoft Authenticato | r – ilmoitus Muuta     |                      |        |   |
| Laitteet                    | Puhelin                     | •3                                 | 58 447856659           |                        | Muuta                | Poista | ~ |
| Tietosuoja                  | -                           |                                    |                        |                        |                      |        |   |

• Rekisteröinti on nyt valmis ja puhelinnumerosi pitäisi näkyä Turvatieto-sivulla.

### Tekstiviestitodennuksen käyttö

• Kun jokin ohjelma tai palvelu pyytää vahvistamaan henkilöllisyytesi, saat sitä ilmoituksen näytöllesi.

| 🥡 SAVONIA                          |         |
|------------------------------------|---------|
| testi.t.testitunnus@edu.savonia.fi |         |
| Vahvista henkilöllisyyte           | esi     |
| Teksti +XXX XXXXXX59               |         |
| Lisätietoja                        |         |
|                                    | Peruuta |
|                                    |         |

Napsauta Teksti... ja saat vahvistuskoodin puhelimeesi

- Napsauta Teksti +XXX XXXXXXXXXX
- Tekstiviesti lähetetään edellä lisäämääsi puhelinnumeroon

| VI SAVON                                 | IIA                                         |                           |
|------------------------------------------|---------------------------------------------|---------------------------|
| testi.t.testitunnus@                     | edu.savonia.fi                              |                           |
| Anna koodi                               |                                             |                           |
| Lähetimme tek<br>+XXX XXXXXXX<br>koodi.  | kstiviestin puhelini<br>X59. Kirjaudu sisää | numeroosi<br>än antamalla |
| 000405                                   |                                             |                           |
| 989435                                   |                                             |                           |
| 989435<br>Älä kysy uudell<br>Lisätietoia | leen 60 päivään                             |                           |
| 989435<br>Ziä kysy uudell<br>Lisätietoja | leen 60 päivään                             |                           |

Syötä puhelimeesi tullut vahvistuskoodi

- Kirjoita tekstiviestin koodi tietokoneelle.
- Mikäli haluat, ettei vahvistusta kysytä seuraavien 60 päivän aikana, napsauta väkänen vastaavaan ruutuun.

• Napsauta lopuksi Tarkista.

### Linkkejä ulkopuolisille sivustoille

 $\bigoplus$ 

My Sign-Ins (https://mysignins.microsoft.com/security-info)